## Einrichtung einer Informatik VPN Verbindung mit Mac OS X

Öffnen sie in den Systemeinstellungen die Einstellungen "Netzwerk". Erstellen sie eine neue Verbindung durch klicken auf "...", und "VPN-Konfiguration hinzufügen" über "L2TP über IPSec".

| •••                                                                     | Netzwerk                               |                               |
|-------------------------------------------------------------------------|----------------------------------------|-------------------------------|
| Q Suchen                                                                | WLAN<br>• Verbunden                    | >                             |
| Macadministrator Infor<br>Apple-ID<br>Zwei-Faktor-<br>Authentifizierung | Firewall<br>● Nicht aktiv              | >                             |
| S WLAN                                                                  | Andere Dienste                         |                               |
| 8 Bluetooth                                                             | USB 10/100/1000 LAN<br>Nicht verbunden | >                             |
| Mitteilungen                                                            | ↔ AX88179A<br>• Nicht verbunden        | >                             |
| Ton                                                                     | Thunderbolt Bridge                     | >                             |
| <b>C</b> Fokus                                                          | Nicht verbunden                        |                               |
| Bildschirmzeit                                                          |                                        |                               |
| 🚫 Allgemein                                                             | Die                                    | nst hinzufügen                |
| O Erscheinungsbild                                                      | L2TP über IPSec VPN                    | J-Konfiguration hinzufügen    |
| 😥 Bedienungshilfen                                                      | Cisco-IPSec Virt                       | uelle Anschlüsse verwalten    |
| 😑 Kontrollzentrum                                                       | Reil                                   | enfolge der Dienste festlegen |
| 💽 Siri & Spotlight                                                      | Um                                     | gebungen                      |
| 🕛 Datenschutz & Sicherheit                                              |                                        |                               |
| Schreibtisch & Dock                                                     |                                        |                               |

Eine neue Verbindung erstellen:

- 1. Angezeigter Name: beliebig, z.B. "Informatik-VPN",
- Konfiguration: Standard,
   "Serveradresse" des Informatik-VPN lautet: fbivpn.informatik.unihamburg.de,
- 4. "Accountname" bezieht sich auf Ihre Informatik-Kennung (z.B. "1musterm"),
- 5. "Geräte-Authentifizierung (Shared Secred)" klicken und "fbivpn" eintragen.
- 6. "Erstellen". ←

| 0 • •                      | Netzwerk                  |                                  |
|----------------------------|---------------------------|----------------------------------|
| Q Suchen                   | WLAN<br>• Verbunden       |                                  |
| Macadministrator Infor     |                           |                                  |
| Zwe                        | Angezeigter Name          | VPN                              |
| Optionen<br>TCP/IP         | Konfiguration             | Standard 🗘                       |
| DNS                        | Serveradresse             | fbivpn.informatik.uni-hamburg.de |
| Proxies                    | Accountname               | 1musterm                         |
|                            | Benutzerauthentifizierung | Passwort 🗘                       |
|                            | Passwort                  |                                  |
|                            | Geräte-Authentifizierung  | Schlüssel (Shared Secret) 🗘 ?    |
|                            |                           | Abbrechen Erstellen              |
| E Kontrollzentrum          |                           |                                  |
| Siri & Spotlight           |                           |                                  |
| 🕛 Datenschutz & Sicherheit |                           |                                  |
| Schreibtisch & Dock        |                           |                                  |

Unter "Optionen" wählen: Gesamten Verkehr über die VPN-Verbindung senden,
 "OK".

| 0                                                                                                    | < VPN                                                                                                    |
|----------------------------------------------------------------------------------------------------|----------------------------------------------------------------------------------------------------|
| Q Suchen                                                                                                    | VPN (i)                                                                                                    |
| Zwe     TCP/IP       DNS                                                                                                    | Bei Benutzerwechsel trennen       Image: Comparison of the second second s |
| Proxies  Proxies  Proxies  Proxies  Proxies  Proxies  Proxies  Proxies  Proxies  Proxies  Proxies  Proxies  Proxies  Proxies  Proxies  Proxies  Proxies  Proxies  Proxies Proxies Proxies Prox | Ausführliches Protokoll         Musführliches Protokoll         Konfiguration entfernen                                                                                                    |
| Kontrollzentrum                                                                                                    |                                                                                                    |
| Siri & Spotlight                                                                                                    |                                                                                                    |
| 🕑 Datenschutz & Sicherheit                                                                                                    |                                                                                                    |